# HANDLEIDING BIM COMMUNICATIE MET BCF

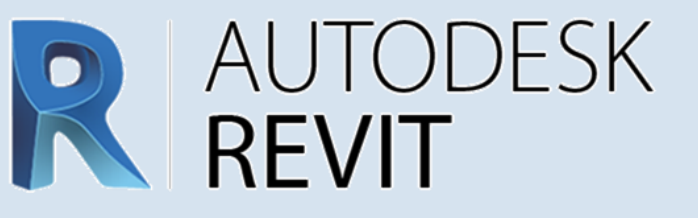

Deze handleiding geeft stap voor stap aanwijzingen voor betere communicatie in BIM software **Autodesk Revit** met BCF.

BIM Collaboration Format (BCF) is een open standaard die wordt ontwikkeld en beheerd door buildingSMART International.

**Versie 1.0** [26-11-2021]

Bij het opstellen van deze instructies is uitgegaan van: **Revit 2020 + bcf connector 5.5.17.0** 

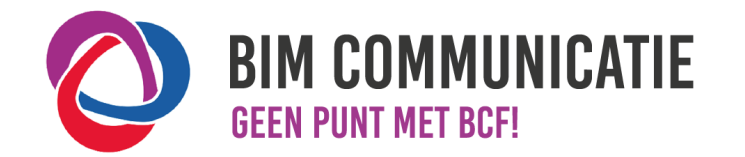

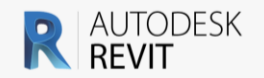

# BCF Managers 5 for Revit

| build 5.5.17.0 |            |
|----------------|------------|
|                | Win 64-bit |
| Revit 2022     | 0          |
| Revit 2021     | 0          |
| Revit 2020     | 0          |
| Revit 2019     | 0          |

Click here for older Revit versions

# BIMcollab BCF connector

Deze handleiding gaat uit van de BIMcollab BCF manager. Deze is hier te downloaden: https://support.bimcollab.com/en/support/support/downloads/revit

# Na installatie is er een nieuw menu bij gekomen:

| File         | Architecture | Structur | e Steel | Systems | Insert | Annotate | Analyze | Massing & Site | Collaborate | View | Manage | Add-Ins | BIMcollab |
|--------------|--------------|----------|---------|---------|--------|----------|---------|----------------|-------------|------|--------|---------|-----------|
| 8            | រស់ ខ        | - i -    | ?       |         |        |          |         |                |             |      |        |         |           |
| CC<br>BCF Ma | o 🖓          | en Info  | Help    |         |        |          |         |                |             |      |        |         |           |
|              |              |          |         |         |        |          |         |                |             |      |        |         |           |
|              | BCF Manag    | ger      |         |         |        |          |         |                |             |      |        |         |           |

# Instellingen

- 1. Wanneer dit selectievak niet is aangevinkt zal de connector een cameraview maken in plaats van een standaard 3D view.
- 2. Wat hier is ingevuld wordt gebruikt om de naam van de view op te bouwen: BCF Manager Ortho.**3D\_BCF**

| Een wijziging gaat van krach                                                                                                    | t wanneer je een nieuw pro                                                     | ject aanmaakt of opent.                                                                           |                                          |
|----------------------------------------------------------------------------------------------------|--------------------------------------------------------------------------------|---------------------------------------------------------------------------------------------------|------------------------------------------|
| Zoomto                                                                                                    |                                                                                |                                                                                                   |                                          |
| In orthografische mo                                                                                                    | dus blijven                                                                    |                                                                                                   |                                          |
|                                                                                                    |                                                                                |                                                                                                   |                                          |
| 3D View                                                                                                    |                                                                                | 1                                                                                                 |                                          |
| View/template naam ext                                                                                                    | ensie 2                                                                        | 3D_BCF                                                                                            |                                          |
| Bij het werken met gedeelde                                                                                                    | modellen moet elke gebruil                                                     | er zijn eigen extensie hebben                                                                     |                                          |
|                                                                                                    |                                                                                |                                                                                                   |                                          |
| Provvserver                                                                                                    |                                                                                |                                                                                                   |                                          |
| Proxyserver                                                                                                    | 'n                                                                             |                                                                                                   |                                          |
| Proxyserver                                                                                                    | n                                                                              |                                                                                                   |                                          |
| Proxyserver<br>Proxy server activere<br>Proxy-instellingen zijn enkel<br>contact op met je netwerkbe<br>met een Blukogiba soze te                                                      | n<br>vereist wanneer je internel<br>heerder voor meer details.<br>verbinden    | verbinding via een proxyserver verl<br>Kies de knop Verbinden in het hoofd                        | oopt. Neen<br>venster on                 |
| Proxyserver<br>Proxy server activere<br>Proxy-instellingen zijn enkel<br>contact op met je netwerkbe<br>met een BIMcollab space te                                                     | en<br>vereist wanneer je internel<br>eheerder voor meer details.<br>verbinden. | verbinding via een proxyserver verl<br>Kies de knop Verbinden in het hoofd                        | oopt. Neen<br>venster on                 |
| Proxyserver<br>Proxy server activere<br>Proxy-instellingen zijn enkel<br>contact op met je netwerkbe<br>met een BIMcollab space te<br>Adres                                            | n<br>vereist wanneer je internel<br>heerder voor meer details.<br>verbinden.   | verbinding via een proxyserver verl<br>Kies de knop Verbinden in het hoofd<br>Poort               | oopt. Neen<br>venster on<br>8080         |
| Proxyserver<br>Proxy server activere<br>Proxy-instellingen zijn enkel<br>contact op met je netwerkbe<br>met een BIMcollab space te<br>Adres<br>Gebruikersnaam                          | n<br>vereist wanneer je interne<br>heerder voor meer details.<br>verbinden.    | verbinding via een proxyserver verl<br>Kies de knop Verbinden in het hoofd<br>Poort               | oopt. Neen<br>venster on<br>8080         |
| Proxyserver<br>Proxy server activere<br>Proxy-instellingen zijn enkel<br>contact op met je netwerkbe<br>met een BIMcollab space te<br>Adres<br>Gebruikersnaam<br>Wachtwoord            | n<br>vereist wanneer je internel<br>heerder voor meer details.<br>verbinden.   | verbinding via een proxyserver verk<br>Kies de knop Verbinden in het hoofd<br>Poort               | oopt. Neer<br>venster on<br>8080         |
| Proxyserver<br>Proxy server activere<br>Proxy-instellingen zijn enkel<br>contact op met je netwerkbe<br>met een BIMcollab space te<br>Adres<br>Gebruikersnaam<br>Wachtwoord            | n<br>vereist wanneer je interne<br>heerder voor meer details.<br>verbinden.    | verbinding via een proxyserver verl<br>Kies de knop Verbinden in het hoofd<br>Poort               | oopt. Neen<br>venster on<br>8080         |
| Proxyserver<br>Proxy server activere<br>Proxy-instellingen zijn enkel<br>contact op met je netwerkbe<br>met een BIMcollab space te<br>Adres<br>Gebruikersnaam<br>Wachtwoord            | n<br>vereist wanneer je internel<br>heerder voor meer details.<br>verbinden.   | verbinding via een proxyserver verl<br>Kies de knop Verbinden in het hoofd<br>Poort               | oopt. Neer<br>venster on<br>8080<br>Test |
| Proxyserver<br>Proxy server activere<br>Proxy-instellingen zijn enkel<br>contact op met je netwerkbe<br>met een BIMcollab space te<br>Adres<br>Gebruikersnaam<br>Wachtwoord<br>Systeem | n<br>vereist wanneer je interne<br>heerder voor meer details.<br>verbinden.    | verbinding via een proxyserver verl<br>Kies de knop Verbinden in het hoofd<br>Poort               | oopt. Neen<br>venster on<br>8080<br>Test |
| Proxyserver Proxy server activere Proxy-instellingen zijn enkel contact op met je netwerkbe met een BIMcollab space te Adres Gebruikersnaam Wachtwoord Systeem Geselecteerde taal      | n<br>vereist wanneer je interne<br>heerder voor meer details.<br>verbinden.    | verbinding via een proxyserver verl<br>Kies de knop Verbinden in het hoofd<br>Poort<br>Nederlands | 8080                                     |

1

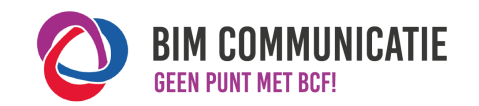

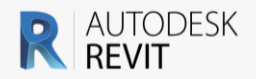

# 2.4 DELEN

 Issues kunnen gedeeld worden via bestanden of online worden gesynchroniseerd.

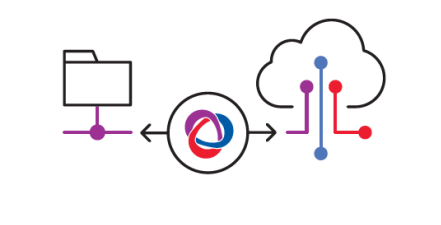

# 2.4 Delen

# Issues delen via bestanden (Offline)

De BCF manager is een palette die te docken is zoals de Project Browser en Properties.

**Let op**: Door op 'nieuw offline project' [1] te klikken wordt de lijst met issues leeg gemaakt zónder eerst te vragen om deze op te slaan.

Open hier een bcf bestand [2] om aan te werken. (Issues bewerken, oplossen of juist nieuwe toevoegen aan de bcf.) Sla op [3] als .bcf

Het is mogelijk om in de titel van de issues te zoeken [5].

# Issues delen via BIMcollab (Online)

Door online met BIMcollab te verbinden [3] kunnen de issues worden gesynchroniseerd. [4] Issues filteren [6] is dan ook mogelijk. Hier is een aparte handleiding voor beschikbaar.

#### **Issues delen**

Aangezien een project uit meerdere aspectmodellen bestaat zullen de issues dan ook per aspectmodel worden aangepakt. Het is mogelijk om meerdere modellen tegelijk open te hebben maar de bcf manager kan maar één bcf tegelijk lezen.

Door een bcf per aspectmodel te maken is het eenvoudig om het juiste model te openen. Is er afgesproken om in één enkele bcf te werken, of gebruik je een online platform, spreek dan goed af hoe de titel van een issue begint.

Zo kan er gezocht worden [5] op aspect om de te verwerken issues te filteren.

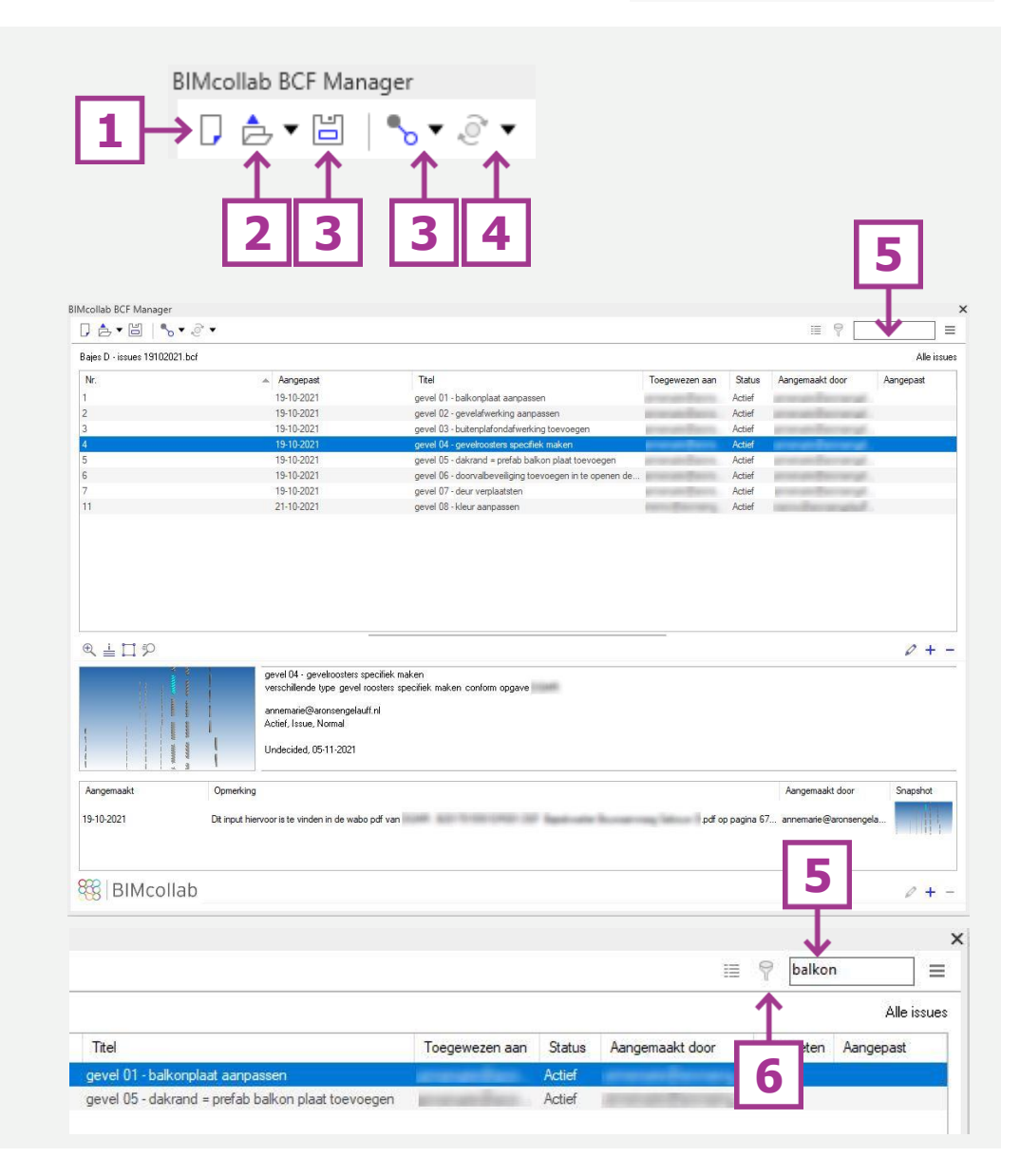

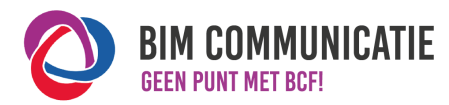

# HOE IN NATIVE SOFTWARE: [REVIT 2020 + BCF CONNECTOR 5.5]

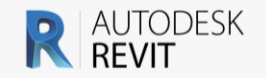

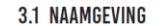

Geef elke titel een unieke naam.
 voorbeeld: aspect en volgnummer (kpv\_025)

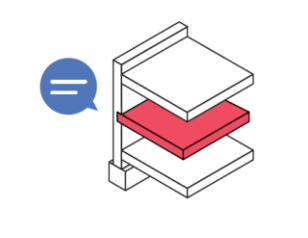

# 3.2 OMSCHRIJVING

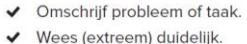

✓ Maak de opmerking S.M.A.R.T.

voorbeeld: vorm: creëer sparing voor stalen kolom met 30mm speling

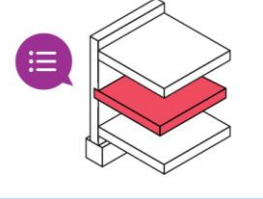

#### 3.3 STATUS

 Geef elk issue een status, zodat iedereen de voortgang kan volgen.
 voorbeeld: Open: issue is nog niet afgehandeld

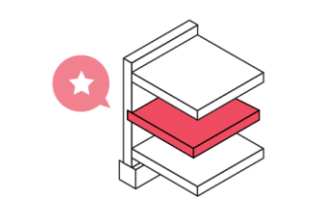

#### 3.4 VERANTWOORDELIJKHEID

- Geef aan wie verantwoordelijk is voor een issue.
- Maak maximaal 1 persoon verantwoordelijk.

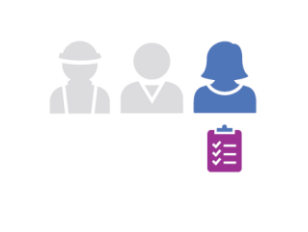

#### 3.1 Naamgeving

Maak een nieuw issue aan. [1]

# € 🛓 🗖 🕫

Geef hier [2] een passende titel. Kort en bondig. Begin met het aspect gevolgd door een nummer. Nu kan de ontvanger in één oogopslag zien waar het over gaat.

**Tip**: eindig met [e] of [m] om aan te geven dat dit issue over een enkel element gaat zoals één wand. Of een meervoudig issue is zoals 100 wanden hebben geen NL-SfB codering. Zo is snel in te schatten of het veel of weinig werk is.

# 3.2 Omschrijving

Beschrijf hier [2] duidelijk wat er aan de hand is. En misschien nog wel belangrijker: geef een suggestie hoe dit is op te lossen.

Benoem daarom niet alleen dat er coderingen ontbreken, geef ook aan wat de juiste coderingen moeten zijn.

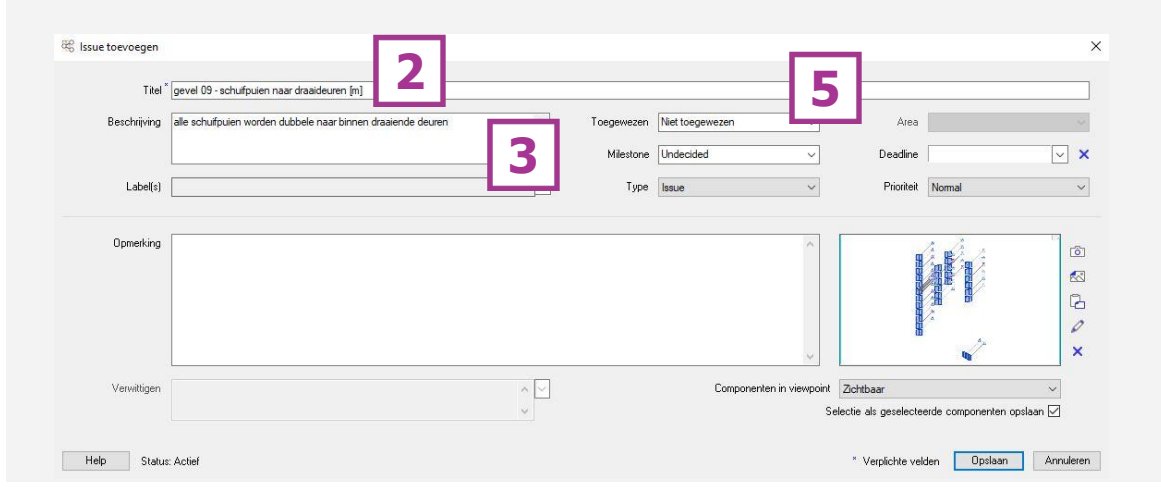

3.3 Status

Status is terug te vinden in het overzicht. [4]

- Een nieuw aangemaakte issue is Actief / Active;
- Los de issue op en de status is Opgelost / Resolved;
- De opsteller van de issue controleert en kan de issue daarna sluiten. De status wordt dan Gesloten / Closed.

| Toegewezen aan | Status   | angemaakt         | A |
|----------------|----------|-------------------|---|
| modelleur      | Actief   | mailton           | V |
| Toegewezen aan | Status   | Aangemaakt        | A |
| modelleur      | Opgelost |                   | V |
| Toegewezen aan | Status   | Aangemaakt        | A |
| modelleur      | Gesloten | The second second | 1 |

# 3.4 Verantwoordelijkheid

Vul hier [5] de naam in van degene die de issue op gaat lossen. 'Niet toegewezen' ook een prima keuze. Dit is later alsnog aan te passen.

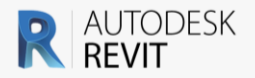

# **3.5 OBJECTEN**

- ✓ Voeg uitsluitend relevante en zichtbare objecten toe.
- Maak modellen waarin objecten staan beschikbaar voor actiehouder.

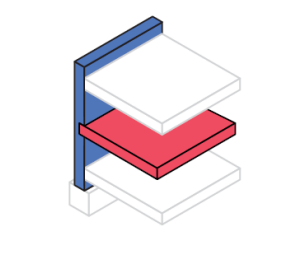

BIM COMMUNICATIE

EEN PUNT MET BCF

# 3.5 objecten

Maak een duidelijk keuze in wat er in de issue te zien is. Alle elementen waar iets mee is [1], of ook de naastgelegen elementen ter referentie. [2] Beide keuzes hebben een doel.

Is de issue vooral administratief (ontbrekende codering) kies er dan voor om alleen dié elementen te tonen. [1] Is het inhoudelijk en is de aansluiting met andere elementen belangrijk kies er dan voor om de omgeving ook te tonen. [2].

## **Componenten in viewpoint:**

In Revit is de beste keuze 'Auto zichtbaar-verborgen.' Dit heeft te maken met grote modellen of modellen met heel veel objecten. 'Zichtbaar' zal soms een melding geven met een ongewenst resultaat.

Bij deze melding [3] is er een keuze tussen 'ja' en 'nee'. 'Ja' zorgt er voor dat er erg veel componenten in de issue worden opgeslagen. 'Nee' zorgt er voor dat er géén componenten worden opgeslagen.

In de andere mogelijke melding zonder keuze [4] worden géén componenten opgeslagen.

Meer informatie over de viewpoint op de volgende pagina.

**Tip:** Maak eerst één of twee issues aan en overleg met de modelleur die het op gaat lossen of het goed werkt. Pas, indien nodig, de werkwijze aan op het programma dat de modelleur gebruikt. Bekijk hiervoor de andere handleidingen.

# 3.1 + 3.5 objecten en naamgeving

Zorg er altijd voor dat de zichtbare, en vooral de geselecteerde, elementen betrekking hebben op slechts één aspect én dat het aspect benoemd wordt in de titel.

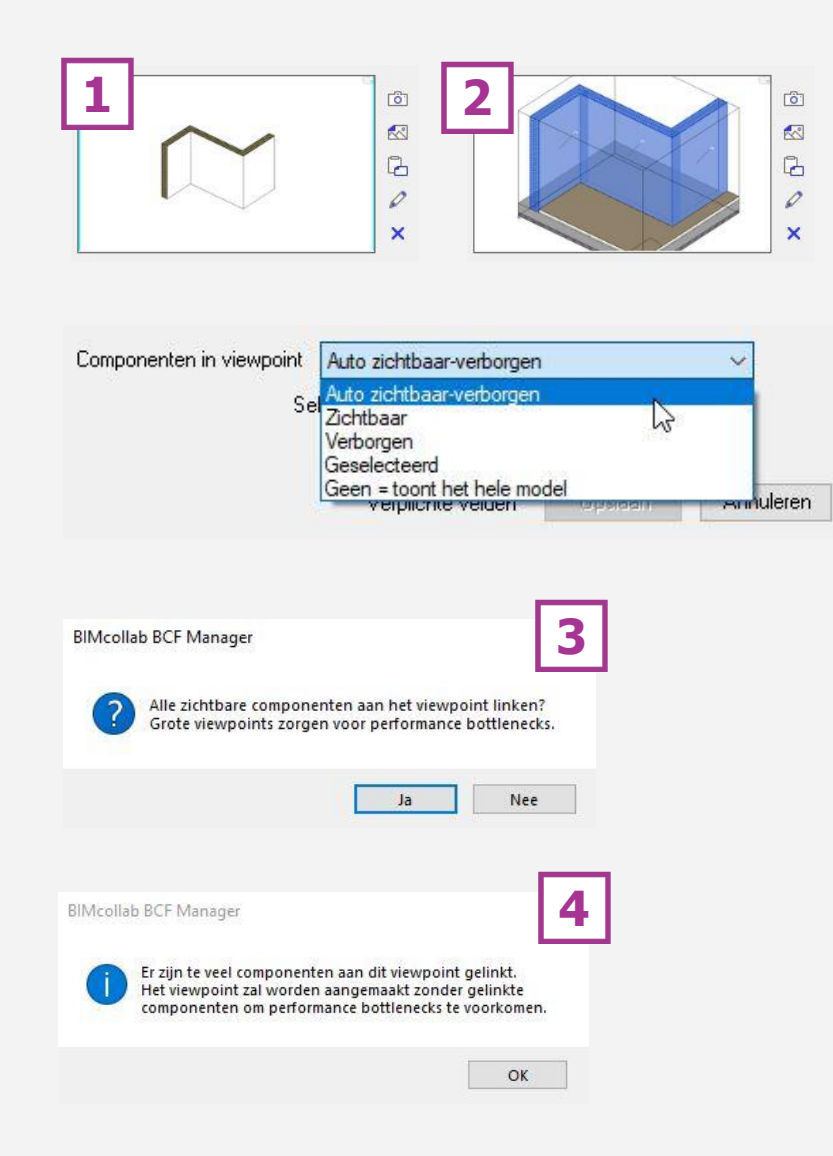

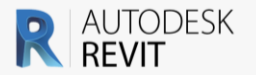

# **3.7 REACTIE**

- Ter ondersteuning van een opmerking of reactie, kun je afbeeldingen toevoegen.
- ✓ Een reactie is niet verplicht, maar kan het issue verduidelijken en de gewenste uitkomst versnellen.

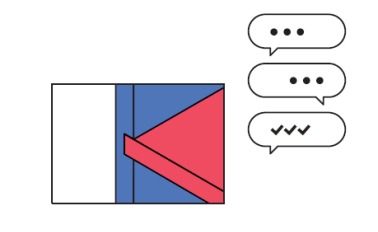

| IFC GUID                 | RevitId      | Zichtb    | Gesele  | Kleur   | Туре     |      | ^  |
|--------------------------|--------------|-----------|---------|---------|----------|------|----|
| 2DKYQ7a492v82QQFux sm9   | 1730572      |           | ~       |         | Windows  |      |    |
| 2DKYQ7a492v82QQFux_sWI   | 1731626      |           | ~       |         | Windows  |      |    |
| 2DKYQ7a492v82QQFux sYG   | 1731733      |           | ~       |         | Windows  |      |    |
| 2DKYQ7a492v82QQFux_sa5   | 1731840      |           | -       |         | Windows  |      |    |
| 2DKYQ7a492v82QQFux_sbk   | 1731947      |           | ~       |         | Windows  |      |    |
| 1JRM69PHn8YwqDq0wonWVN   | 1756498      |           | ~       |         | Windows  |      |    |
| 1JRM69PHn8YwqDq0wonWNA   | 1757007      |           | ~       |         | Windows  |      |    |
| 0\$7Z6DdWfAlvBuP_1wfNxf  | 1757718      |           | ~       |         | Windows  |      |    |
| 0\$7Z6DdWfAlvBuP_1wfNwj  | 1757778      |           | ~       |         | Windows  |      |    |
| 0\$7Z6DdWfAlvBuP_1wfNvn  | 1757838      |           | ~       |         | Windows  |      |    |
| 0\$7Z6DdWfAlvBuP_1wfNur  | 1757898      |           | ~       |         | Windows  |      |    |
| 0\$7Z6DdWfAlvBuP_1wfN\$v | 1757958      |           | ~       |         | Windows  |      |    |
| 0\$7Z6DdWfAlvBuP_1wfNij  | 1759186      |           | ~       |         | Windows  |      |    |
| 0\$7Z6DdWfAlvBuP_1wfNJM  | 1759273      |           | ~       |         | Windows  |      |    |
| 0\$7Z6DdWfAlvBuP_1wfNH\$ | 1759360      |           | ~       |         | Windows  |      |    |
| 0\$7Z6DdWfAlvBuP_1wfNGe  | 1759447      |           | ~       |         | Windows  |      |    |
| 0\$72CD-JWEAL-PUP 1wfNNH | 1759534      |           | ~       |         | Windows  |      | ¥  |
| <                        |              |           |         |         |          | >    | È. |
| 171                      | IFC GUID (te | kopiëren) | 2DKYQ7a | 492v820 | QFux_sa5 |      | _  |
|                          | Revit ID (te | kopiëren) | 1731840 |         |          |      |    |
|                          |              |           |         |         |          | 01.2 |    |

# Issues bewerken / oplossen [1]

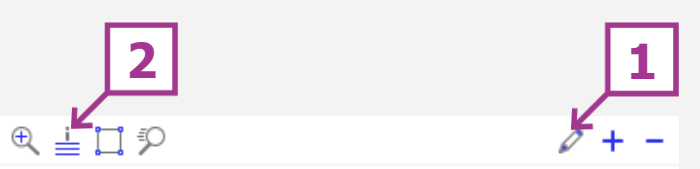

Bewerk de issue om een opmerking toe te voegen. Tevens is het mogelijk om een extra afbeelding toe te voegen. Aan de rechterkant van de afbeeling zijn vier mogelijkheden weergegeven.

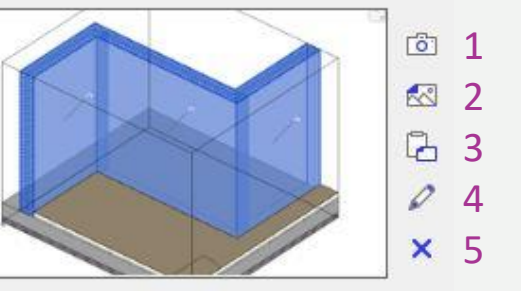

- 1: screenshot van de huidige view;
- 2: afbeelding invoegen;
- 3: plakken vanaf klembord;
- 4: de huidige afbeelding bewerken in paint
- (5: afbeelding verwijderen niet gebruiken.)

Voeg alleen afbeeldingen toe als dit iets toevoegt. Denk aan een screenshot van een bouwfysisch rapport of bouwbesluit.

Of een handschets om aan te geven hoe de issue het best opgelost kan worden.

# Viewpoint info [2]

In de viewpoint info staat het Revit element ID. In de kolom 'geselecteerd' is te zien welke elementen geselecteerd zijn tijdens het aanmaken van de issue.

Wanneer dit in Revit is gedaan zal het een zuiverdere lijst zijn dan wanneer deze is gemaak in een ander programma. In afbeelding [3] zijn alleen de geselecteerde elementen zichtbaar. Elementen uit gelinkte modellen worden niet meegenomen terwijl deze wel in de viewpoint staan.

Afbeelding [4] is in BIMcollab ZOOM gemaakt met drie aspectmodellen zichtbaar in de view.

Er zijn drie elementen geselecteerd (Windows) en drie elementen die niet in het aspectmodel aanwezig zijn dat in Revit is geopend. In de kolom 'geselecteerd' zijn de drie Window-elementen zwart. De drie andere componten zijn rood. Net als alle andere elementen uit gelinkte modellen.

Klik op een zwarte regel en het element zal in Revit geselecteerd worden. Rode regels zijn elementen die niet in het geopende aspectmodel bestaan.

**Tip:** Hierom is het belangrijk om issues te maken pér aspect en deze te benoemen in de titel.

| Orthographische camera: 10 compo<br>plane(s), 0 lijn(en) | nent(en), 0 zio | chtbaar, 6 geselecte | erd, 0 gekleurd, | 6 section |                 |   |
|----------------------------------------------------------|-----------------|----------------------|------------------|-----------|-----------------|---|
| IFC GUID                                                 | Revitld         | Zichtbaar            | Geselecteerd     | Kleur     | Туре            |   |
| 0A3d5n93XFfgnWFRcUQnkV                                   | 477529          |                      |                  |           | Internal Origin |   |
| 1\$SFkIYtz2vPYOHcVd5eCv                                  | 86204           |                      |                  |           | Internal Origin |   |
| 26HPUF2mD2MvhgG3HRCaeh                                   | 515117          |                      |                  |           | Internal Origin |   |
| 2DKYQ7a492v82QQFux_tIF                                   | 1732746         |                      | ×                |           | Windows         |   |
| 2jJB9OG3D0Fev9ymdnheFW                                   | 477631          |                      |                  |           | Internal Origin |   |
| 2RNSjxF\$fEXwd2\$CWb_I8A                                 | 1734309         |                      | ~                |           | Windows         |   |
| 2RNSjxF\$fEXwd2\$CWb_I9A                                 | 1734373         |                      | ~                |           | Windows         |   |
| 2RNSjxF\$fEXwd2\$CWb_ICM                                 | 1734585         |                      | ~                |           | Windows         |   |
| 2RNSjxE\$fEXwd2\$CWb_ID3                                 | 1734636         |                      | ~                |           | Windows         |   |
| 2RNSjkหรูFEXwd2\$CWb_lom                                 | 1734687         |                      | ~                |           | Windows         |   |
| <                                                        |                 |                      |                  |           |                 | > |
| 3                                                        |                 | IFC GUID (te kopi    | eiren) 2DKYQ7a   | 492v82QQ  | Fux_tIF         |   |
|                                                          |                 | Revit ID (te kopi    | eren) 1732746    |           |                 |   |

#### 😤 BIMcollab BCF Manager - Viewpoint info

😤 BIMcollab BCF Manager - Viewpoint info

Orthographische camera: 192 component(en), 192 zichtbaar, 6 geselecteerd, 0 gekleurd, 6 section plane(s). 0 lin(en)

| IFC GUID                 | RevitId | Zichtb                                                                                                    | Gesele                                                                                                    | Kleur   | Туре              |         | ^ |
|--------------------------|---------|----------------------------------------------------------------------------------------------------|----------------------------------------------------------------------------------------------------|---------|-------------------|---------|---|
| 3qBWTBSxH2CgL6APW\$      | 1701477 | ~                                                                                                    |                                                                                                    |         | Walls             |         |   |
| 3qBWTBSxH2CgL6APW\$      | 1701476 | ~                                                                                                    |                                                                                                    |         | Walls             |         |   |
| 3qBWTBSxH2CgL6APW\$      | 1701994 | ~                                                                                                    |                                                                                                    |         | Walls             |         |   |
| 3sdeE0g_PDoPgytxD\$urjY  | 2278154 | ~                                                                                                    |                                                                                                    |         | Walls             |         |   |
| 3sdeE0g_PDoPgytxD\$urja  | 2278156 | ~                                                                                                    |                                                                                                    |         | Walls             |         |   |
| 3udUgQXf1719SU81rSW1     |         | <b>~</b>                                                                                                    |                                                                                                    |         | - niet gevonden - |         |   |
| 3udUgQXf1719SU81zSW1     | 2329792 | ~                                                                                                    |                                                                                                    |         | Roofs             |         |   |
| 3udUgQXf1719SU81zSW1IX   | 2329745 | ~                                                                                                    |                                                                                                    |         | Floors            |         |   |
| 8GQg4tp\$Ta6FuCSoJ31FYg  |         | <ul> <li>Image: A second second s</li></ul> |                                                                                                    |         | - niet gevonden - |         |   |
| oF7DDQmERIOJIHWAme       |         | <b>~</b>                                                                                                    |                                                                                                    |         | - niet gevonden - |         |   |
| vWtB3tV5S82k04L5Jaag9w   |         | <b>~</b>                                                                                                    |                                                                                                    |         | - niet gevonden - |         |   |
| 2DKYQ7a492v82QQFux_tIN   | 1732754 | ~                                                                                                    | ~                                                                                                    |         | Windows           |         |   |
| 2RNSjxF\$fEXwd2\$CWb_184 | 1734315 | <b>~</b>                                                                                                    | <ul> <li>Image: A second second s</li></ul> |         | Windows           |         |   |
| 2RNSjxF\$fEXwd2\$CWb_I94 | 1734379 | ~                                                                                                    | ~                                                                                                    |         | Windows           |         |   |
| 2oOjbAdpTaqtfXgW6YOT_A   |         | <b>~</b>                                                                                                    | ×                                                                                                    |         | - niet gevonden - |         |   |
| 5xts9iySTXyPupB4WnB5Qg   |         | <b>~</b>                                                                                                    | ×                                                                                                    |         | - niet gevonden - |         |   |
| Dy6BWCCDD C Xy6o         |         | <ul> <li>Image: A second second s</li></ul> | ×                                                                                                    |         | - niet gevonden - |         |   |
|                          |         |                                                                                                    |                                                                                                    |         |                   |         | ~ |
| 4                        | I       | FC GUID (b                                                                                                    | e kopiëren)                                                                                                    | 2RNSjxF | \$FEXwd2\$CWb_184 |         |   |
|                          |         | Revit ID (t                                                                                                    | e kopiëren)                                                                                                    | 1734315 | j                 |         |   |
|                          |         |                                                                                                    |                                                                                                    |         |                   | Sluiter |   |

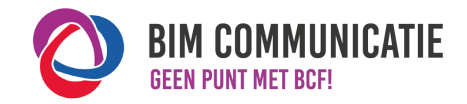

Sluiten

X

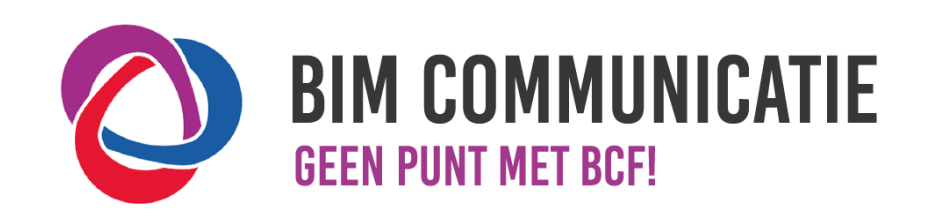

Deze handleiding is opgesteld als hulpmiddel, de informatie welke in dit document wordt gecommuniceerd is te gebruiken op eigen risico. Er wordt niet gegarandeerd dat de geboden informatie correct is. Auteur en samensteller kunnen niet aansprakelijk worden gesteld voor eventueel aangerichte schade welke zou kunnen voortvloeien uit het gebruik van dit document of het toepassen van de adviezen uit dit document.

Auteurs Revit: Menno Mekes (Arons en Gelauff architecten)